## UDN 電子書借起來

## 簡單五步驟

1. 安裝「udn 讀書館」APP

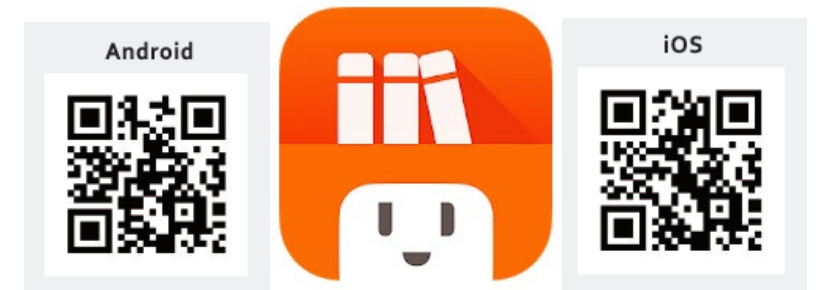

2. 下載 APP 後,選擇所屬圖書館

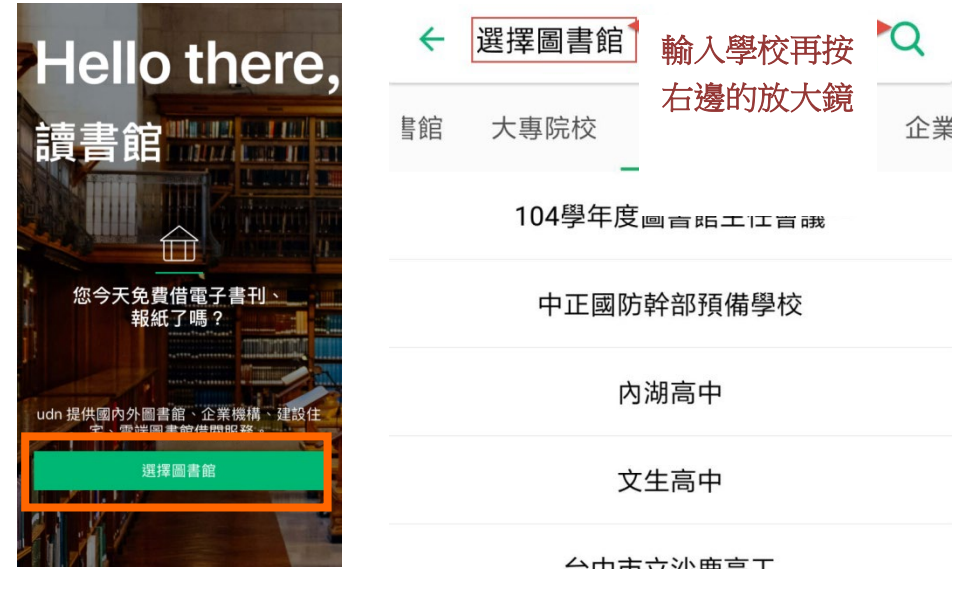

3. 進入 udn 讀書館首頁 →

選一本喜歡的書按借閱

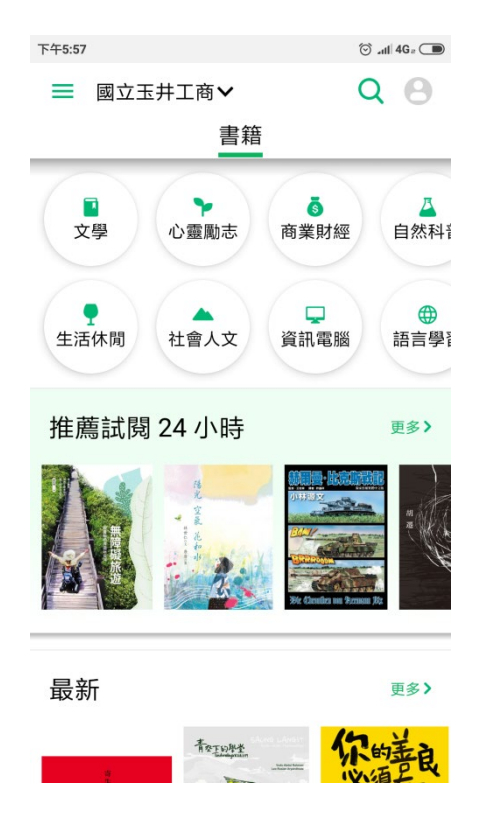

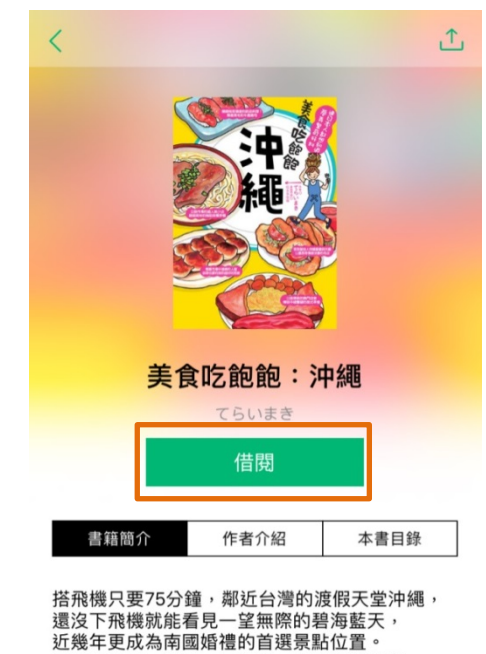

還沒下飛機就能看見一望無際的碧海藍天, 近幾年更成為南國婚禮的首選景點位置。 無論是生活、飲食、氣候等,都與台灣非常 相仿, 在地人活潑又熱情的個性, 對於外國旅客也毫不畏懼,就算講英文也溝通 無礙! 交通便利、道路順暢;安全駕駛,讓沖繩城為最 適会初次海外白留約旅游購冊,  按「借閱」後要輸入帳密,帳密就是圖書館的借閱帳號 可點選「保持登入狀態」

| × 登入 借問           |           | ← 精選     |                 |        | < |
|-------------------|-----------|----------|-----------------|--------|---|
| 國立玉工              | 商         |          | S Stal          | The*   |   |
| 帳號                |           |          |                 | 重空     |   |
| 密碼                |           | udn試閱平   | く 借期成功          |        |   |
| □ 保持登入<br>(公田數員請勿 | <b>狀態</b> | 🛇 本月剩 38 | 请至書橫閱讀<br>一可借7天 | 1 影數借閱 |   |
| 登入                |           |          |                 |        |   |

5. 在 udn 讀書館首頁點選左上角的『☴』,進入我的書櫃 進入我的書櫃後點擊綠色箭頭下載電子書到手機

| <b>→</b> 全部優<br>已借                       | <b>副書館~</b><br>関書籍 Q |                 |  |
|------------------------------------------|----------------------|-----------------|--|
| 預約冊數                                     | 歷史借閱紀錄<br><b>19</b>  |                 |  |
| 最近閱讀                                     |                      | 使用 ios 手機       |  |
| 戰地鐘聲<br>厄尼斯特. 海明威 Ernest Hemingway<br>0% |                      | <b>『我的書櫃』</b> 在 |  |
| 已借閱⑴                                     | ≡ ▼                  | 畫面正下方           |  |
| Bor Whom          T 日內到                  |                      |                 |  |
| 綠色箭頭                                     |                      |                 |  |

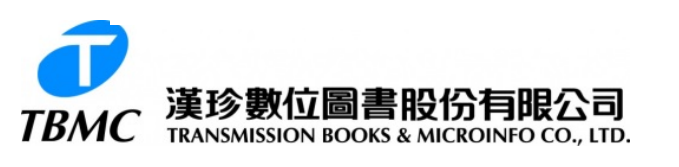

【台南辦事處】710 台南市永康區中華路 425 號 9 樓之 3 TEL: (06)302-5369 FAX: (06)302-5427 Website: <u>www.tbmc.com.tw</u> E-mail : info@tts.tbmc.com.tw

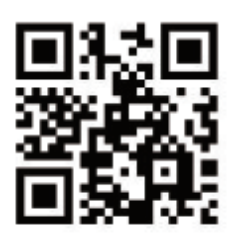

Android

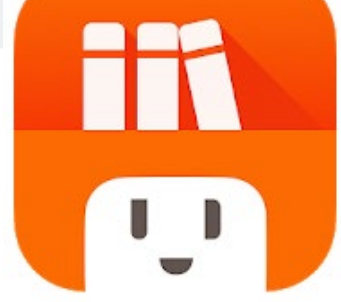

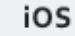

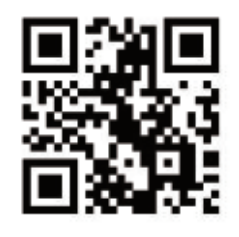